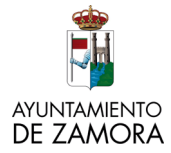

## **CITA PREVIA URBANISMO**

Recuerde que podemos resolver la mayor parte de consultas TELEFÓNICAMENTE o por CORREO ELECTRÓNICO sin tener que desplazarse. (ver tablas al final de este documento)

#### <u>Si no hemos podido resolverlo telefónicamente, TENEMOS DOS OPCIONES PARA</u> PODER COGER UNA CITA:

- 1. Acceder a través de la dirección https://citas.lineazamora.es/
- 2. Acceder a través de la página web del Ayuntamiento <u>www.zamora.es</u>, ir a la sección "Urbanismo" y pinchar en "**Cita previa**".

Completar los datos: DNI, nombre y apellidos y el teléfono/mail de contacto (preferible el teléfono) - pinchamos en "Coger cita para un servicio (padrón, urbanismo...)

| utiliza las siguientes direcciones para contactar                                                                                                    |                                                                                                    |  |  |  |
|----------------------------------------------------------------------------------------------------|----------------------------------------------------------------------------------------------------|--|--|--|
| Instalaciones deportivas. Observaciones: solo se pueden hacer modificaciones hasta las 23:59 horas del dia anterior a la reserva                                                                                                    |                                                                                                    |  |  |  |
|                                                                                                    |                                                                                                    |  |  |  |
|                                                                                                    |                                                                                                    |  |  |  |
|                                                                                                    | Comienza tu regerva o cita aquí 😉                                                                                                    |  |  |  |
| DNI / NIE                                                                                                    |                                                                                                    |  |  |  |
|                                                                                                    |                                                                                                    |  |  |  |
| ntroduce tu nombre y apellidos                                                                                                    |                                                                                                    |  |  |  |
|                                                                                                    |                                                                                                    |  |  |  |
| Contacto (teléfono o correo electrónico).                                                                                                    |                                                                                                    |  |  |  |
| ndicando una dirección de e-mail podre                                                                                                    | mos enviarte el resguardo de tu cita o reserva                                                                                                    |  |  |  |
|                                                                                                    |                                                                                                    |  |  |  |
| la solicitud se asociará a la siguierte P                                                                                                    | 80.36.100.209                                                                                                    |  |  |  |
|                                                                                                    | Selecciona lo que quieres hacer                                                                                                    |  |  |  |
|                                                                                                    |                                                                                                    |  |  |  |
|                                                                                                    | • • • • • • • • • • • • • • • • • • •                                                                                                    |  |  |  |
| a h fanns                                                                                                    |                                                                                                    |  |  |  |
| ් Coge                                                                                                    | r cita para un servicio (padron, urbanismo)                                                                                                    |  |  |  |
| ්ස Coge<br>්ස Re                                                                                                    | servar una instalación (pistas, piscinas)                                                                                                    |  |  |  |
| ්ස Coge<br>ුළු Re                                                                                                    | cita para un servicio (padron, urbanismo)<br>servar una instalación (pistas, piscinas)                                                                                                    |  |  |  |
| ුල් Cogei<br>ුල් Re                                                                                                    | r cita para un servicio (paoron, urbanismo) -<br>servar una instalación (pistas, piscinas)                                                                                                    |  |  |  |
| ්ස් Coge<br>්ස් Re                                                                                                    | cita para un servicio (paoron, urbanismo)<br>servar una instalación (pistas, piscinas)                                                                                                    |  |  |  |
| ්ඩ් Cogei<br>්ඩ් Re<br>IMPORTANTE<br>හා constimutor de la dispuesto en el Pegiar                                                                                                    | r crta para un servicio (paoron, urbanismo) -<br>servar una instalación (pistas, piscinas)                                                                                                    |  |  |  |
| Coge Coge Coge Coge Coge Coge Coge Coge                                                                                                    | crea para un servicio (paron, unanismo) -<br>servar una instalación (pistas, piscinas)<br>ven deneral la risocicio so bass a riferencia e sa<br>el constructo de la construcción de la construcción de la constru-<br>ción de la baser una el construcción de la construcción de la constru-                                                                                                    |  |  |  |
| Coge     Coge     Coge | crea para un servicio (parano, unanismo) -<br>servar una instalación (pistas, piscinas)<br>es dever a rescuto a caso a referencia e se<br>a referenciación da Zanavacia expresentaria e para<br>en el dever teterinación da Zanavacia e segunatoria e Apostaniese de Zanava, sue<br>en el dever teterinación da Zanavacia se de señes e la cente caso de la cente<br>en el deversión de caso de Zanavacia e de señes e de caso de la cente<br>caso de la centerica de señes de la cente de señes e de caso de la cente<br>caso de la centerica de la centerica de la cente de la cente de señes de la cente de la cente<br>caso de la centerica de la centerica de la centerica de la cente de la cente de la cente<br>compara de la centerica de la centerica de la cente de la cente de la cente de la cente de la cente<br>de la centerica de la centerica de la centerica de la cente de la centerica de la cente de la cente<br>de la centerica de la centerica de la c |  |  |  |
| Coge<br>Coge<br>Coge<br>Coge<br>Coge<br>Coge<br>Coge<br>Coge                                                                                                    | crear para una servicio (parano, unananismo) -<br>servar una un servicio (parano, unananismo) -<br>ven deneral la relacion de lates la referencia e sue<br>de la la fuebo de la constante de la constante de la constante de<br>de la la fuebo de la constante de la constante de la constante de la constante de<br>de la la fuebo de la constante de la constante de la constante de la constante de<br>de la constante de la constante de la constante de la constante de la constante de<br>de la constante de la constante de la constante de la constante de la constante de la constante de<br>de la constante de la constante de la constante de la constante de la constante de la constante de la constante<br>constante de la constante de la c                   |  |  |  |

Pinchar en la casilla en blanco para que aparezca el desplegable y elegir el servicio para el que queremos coger la cita, en nuestro caso tenemos **DOS servicios diferenciados y divididos en CINCO perfiles.** Es importante saber con quién queremos concertar la cita:

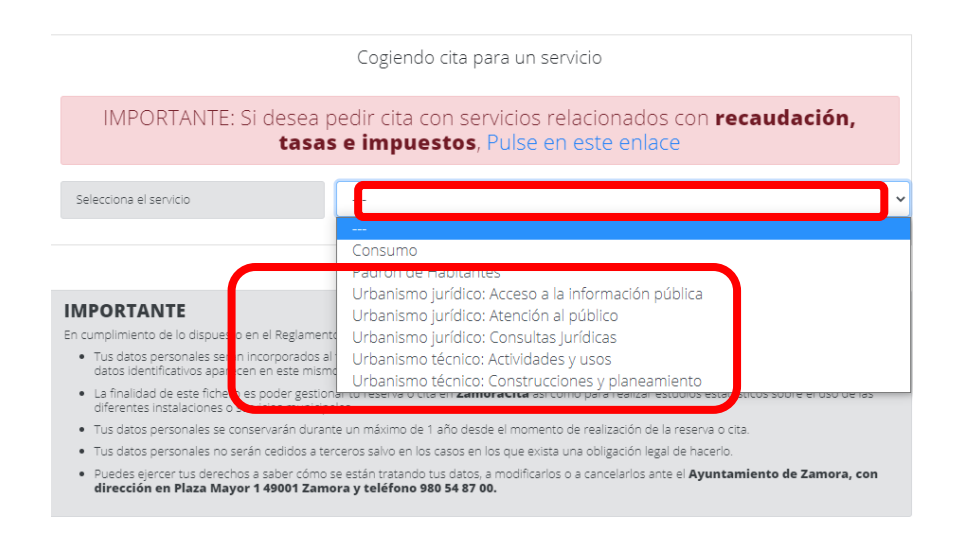

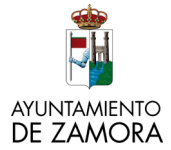

#### **SERVICIO 1.**

"URBANISMO JURÍDICO": formado por Administrativos/as, Auxiliares Administrativos/as y Jurídicos/as. Resuelven dudas sobre documentación a aportar, requisitos, estado de la tramitación de expedientes... Tenemos 3 perfiles en función de la consulta:

- 1. "Urbanismo Jurídico: acceso a la información pública": si queremos acceder a un expediente y obtener copias de la documentación contenida en él (IMPORTANTE: previamente debe hacer una solicitud presencial en el registro o telemática en la sede electrónica y se resolverá mediante Decreto que autorizará el acceso al expediente). Los días de atención son de lunes a viernes de 9:00 a 14:00.
- 2. "Urbanismo Jurídico: Atención al público": consultas sobre requisitos, impresos normalizados y documentación a aportar, estado de la tramitación de expedientes...Los días de atención son de lunes a viernes de 9:00 a 14:00.
- 3. "Urbanismo Jurídico: Consultas Jurídicas": consultas jurídicas sobre legislación relacionada con Planeamiento y Gestión, Licencias Urbanísticas, Declaraciones Responsables de Obra, Licencias y Comunicaciones Ambientales. Los días de atención son de lunes a viernes de 9:00 a 14:00, cada técnico tiene asignado un día, diferenciando por materia o asunto (podremos consultarlo a la hora de elegir la cita tal como se explica más adelante)

"URBANISMO TÉCNICO": formado por los **SERVICIO 2.** técnicos municipales (Arquitectas, Arquitectos Técnicos, Ingeniera/o). Tenemos 2 perfiles en función de la consulta:

- 1. "Urbanismo técnico: Actividades y usos": consultas técnicas sobre locales, actividades, usos, cambios de titularidad de negocios...Los días de atención son lunes y miércoles de 9:00 a 14:00.
- 2. "Urbanismo técnico: Construcciones y planeamiento": consultas técnicas sobre nuevas construcciones, reformas, planeamiento... Atienden lunes, martes, jueves y viernes de 9:00 a 14:00.

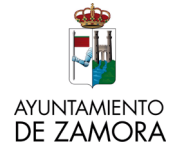

Una vez elegido el perfil que nos interesa tenemos que:

- 1. Completar el campo obligatorio "tema de la consulta o número de expediente"
- Seleccionar el día. En algunos perfiles podemos elegir el día de la semana en función del técnico que atiende. Para ver el calendario con los días que tiene asignado cada uno podemos acceder pinchando en el enlace "Ver técnicos por día".
- **3.** Pinchamos en "**consultar disponibilidad**" y nos aparecen los huecos disponibles en verde.
- 4. Marcamos la casilla que aparece en verde sobre la hora que queremos.
- 5. Pinchamos para confirmar la cita debajo de las horas disponibles
- 6. Nos aparece un mensaje de confirmación y marcamos "Finalizar".

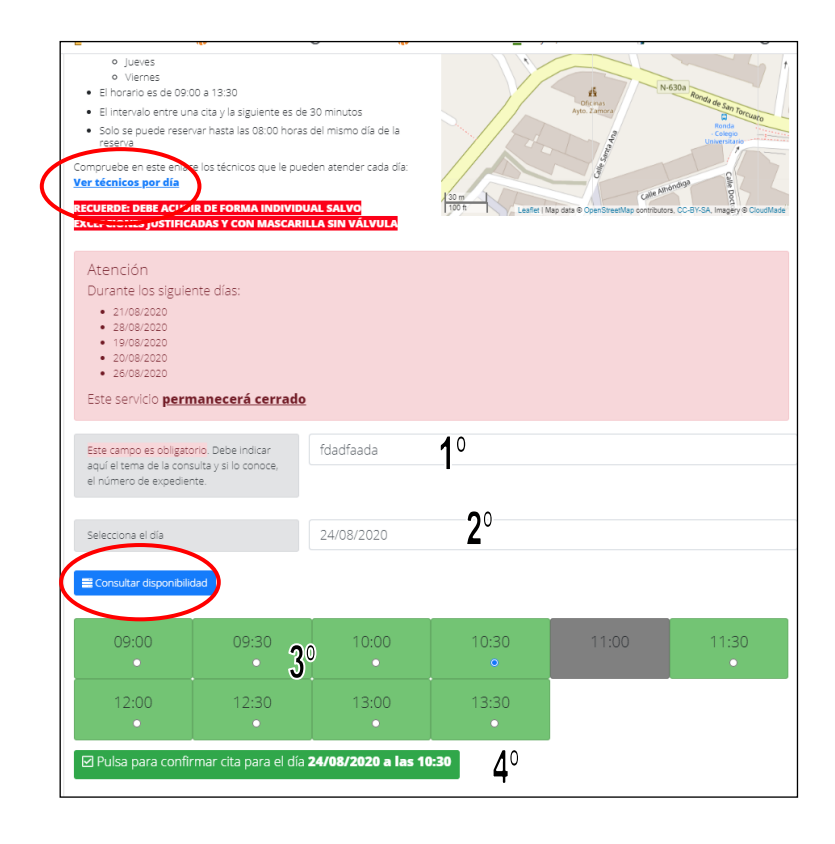

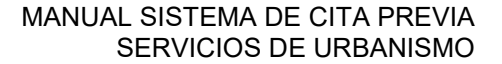

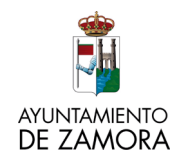

# HORARIOS DE ATENCIÓN AL PÚBLICO

### **URBANISMO JURÍDICO: ATENCIÓN JURÍDICA SEGÚN MATERIA**

EDIFICIO DE SERVICIOS MUNICIPALES Calle de Santa Ana nº5 c/v Ronda de San Torcuato

teléfono 980548700 (ver extensiones)

| LUNES de 9 a 14 horas                                                                                                    | MARTES de 9 a 14 horas                                                                                                    | MIÉRCOLES de 9 a 14 horas                                                                                                    | JUEVES de 9 a 14 horas                                                                                             | VIERNES de 9 a 14 horas                                                                                                    |
|----------------------------------------------------------------------------------------------------|----------------------------------------------------------------------------------------------------|----------------------------------------------------------------------------------------------------|----------------------------------------------------------------------------------------------------|----------------------------------------------------------------------------------------------------|
| MARÍA GARCÍA SÁNCHEZ<br>(Técnico de Administración<br>General: Usos y Actividades)<br>extensión 363<br>maria.garcia@zamora.es | CRISTINA VILLAFRANCA<br>IGLESIAS<br>(Técnico de Administración<br>General: Viviendas)<br>extensión 219<br>cristina.villafranca@zamora.es | MARÍA GARCÍA SÁNCHEZ<br>(Técnico de Administración<br>General: Usos y Actividades)<br>extensión 363<br>maria.garcia@zamora.es | ELENA DOMINGO MARTÍN<br>(Jefe del Servicio: Planeamiento<br>y Gestión)<br>extensión 226<br>elena.domingo@zamora.es | CRISTINA VILLAFRANCA<br>IGLESIAS<br>(Técnico de Administración<br>General: Viviendas)<br>extensión 219<br>cristina.villafranca@zamora.es |

PARA OTRAS CONSULTAS GENERALES SOBRE ASUNTOS DE LOS SERVICIOS JURÍDICOS DE URBANISMO: TERESA SERRANO NIETO teresa.serrano@zamora.es extensión 220/224

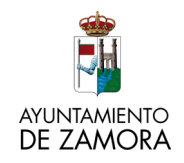

| HORARIOS DE ATENCIÓN AL PÚBLICO                                                                                               |                        |                                                                                                   |                        |                         |  |  |
|----------------------------------------------------------------------------------------------------|------------------------|---------------------------------------------------------------------------------------------------|------------------------|-------------------------|--|--|
| EDIFICIO DE SERVICIOS MUNICIPALES<br>Calle de Santa Ana nº5 c/v Ronda de San Torcuato<br>teléfono 980548700 (ver extensiones) |                        |                                                                                                   |                        |                         |  |  |
| LUNES de 9 a 14 horas                                                                                                    | MARTES de 9 a 14 horas | MIÉRCOLES de 9 a 14 horas                                                                         | JUEVES de 9 a 14 horas | VIERNES de 9 a 14 horas |  |  |
| FRANCISCO RAMOS<br>(Ingeniero Técnico Industrial)<br>extensión 157<br>francisco.ramos@zamora.es                               |                        | ESTHER DOMÍNGUEZ<br>(Ingeniera Técnica Industrial)<br>extensión 181<br>esther.dominguez@zamora.es |                        |                         |  |  |

PARA OTRA S CONSULTA S GENERALES SOBRE A SUNTOS DE LOS SERVICIOS TÉCNICOS DE URBANISMO: TERESA LOZANO teresa.lozano@zamora.es extensión 222

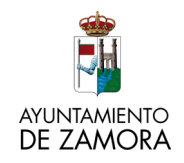

|                                                                                                    | HORARIOS DE ATENCIÓN AL PÚBLICO                                                                                                    |  |                                                                                  |                                                                                    |  |  |  |
|----------------------------------------------------------------------------------------------------|----------------------------------------------------------------------------------------------------|--|----------------------------------------------------------------------------------|------------------------------------------------------------------------------------|--|--|--|
|                                                                                                    |                                                                                                    |  |                                                                                  |                                                                                    |  |  |  |
| SERVICIO                                                                                                    | SERVICIOS TÉCNICOS DE URBANISMO: CONSTRUCCIONES Y PLANEAMIENTO<br>EDIFICIO DE SERVICIOS MUNICIPALES<br>Calle de Santa Ana nº5 c/v Ronda de San Torcuato<br>teléfono 980548700 (ver extensiones) |  |                                                                                  |                                                                                    |  |  |  |
|                                                                                                    |                                                                                                    |  |                                                                                  |                                                                                    |  |  |  |
| LUNES de 9 a 14 horas MARTES de 9 a 14 horas MIÉRCOLES de 9 a 14 horas JUEVES de 9 a 14 horas VIERNES de 9 a 14 horas |                                                                                                    |  |                                                                                  |                                                                                    |  |  |  |
| MANUEL HERVALEJO<br>(Arquitecto Técnico)<br>extensión 161<br>manuel.hervalejo@zamora.es                               | CARMEN DEL VALLE<br>(Arquitecta)<br>extensión 227<br>carmen.valle@zamora.es                                                                                                    |  | MARÍA ÁNGELES MARCOS<br>(Arquitecta)<br>extensión 211<br>marian.marcos@zamora.es | MARÍA JESÚS GARCÍA<br>(Arquitecta)<br>extensión 225<br>mariajesus.garcia@zamora.es |  |  |  |

PARA OTRAS CONSULTAS GENERALES SOBRE ASUNTOS DE LOS SERVICIOS TÉCNICOS DE URBANISMO: TERESA LOZANO teresa.lozano@zamora.es extensión 222